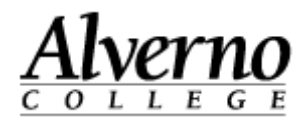

# **Moodle Syllabi Instructions**

Perform the following tasks in each of your classes before the beginning of each semester.

- 1. Upload your syllabus to the Syllabus folder in the Files area. See Posting the Syllabus in Your Class.
- 2. Use the Syllabus block to submit a copy of your syllabus to Professional Support Services (PSS). See <u>Submitting Your Syllabus to Professional Support Services (PSS)</u>.

### Posting the Syllabus in Your Class

Do the following to upload and post your syllabus to a class in Moodle.

| Task                                                                    | Screen Shot                                                                          |
|-------------------------------------------------------------------------|--------------------------------------------------------------------------------------|
| 1. Open your Firefox browser.                                           | Alverno Moodle - Mozilla Firefox Elle Edit View Higtory Bookmarks Tools Help         |
| 2. Type the following in the address bar:<br>http://moodle.alverno.edu/ | Most Visited Cetting Started Latest Headlines Latest Headlines Alverno College - Tec |
| 3. Press the Enter key.                                                 | <u>Alverno</u>                                                                       |
|                                                                         | Home My Courses DDP IOL Library Email Main menu 2° Site news                         |
|                                                                         | hannand                                                                              |

414-382-6700

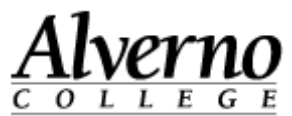

| Task                                                                                                    | Screen Shot                                                                                                    |
|----------------------------------------------------------------------------------------------------|----------------------------------------------------------------------------------------------------|
| 4. Click the Login link.                                                                                                    | You are not logged in. (Login)         You are not logged in. (Login)         Wain menu         Site news         Click the Login link.         March 2011         Mon Tue Wed Thu Fri Sat Sun         1       2       3       4       5         7       6       9       10       11       12       13         14       15       16       17       16       17       18       19       20         21       22       23       24       25       26       27 |
| <ol> <li>Enter your Alverno network username and<br/>password.</li> <li>Note: Your Moodle password is linked to your<br/>network password, so your Moodle password<br/>changes when you change your Alverno<br/>network password.</li> <li>Click the Login button.</li> </ol> | Home       My Co         Home > Loginto       Alverno network<br>username and password         Loginto       Loginto         Usernome       Inkowkm         Password       Login         Some courses may allow guest access       Login as a guest         Forgotten your username or password?       Vers. help me log in                                                                                                    |

414-382-6700 helpdesk@alverno.edu

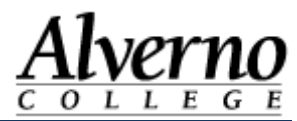

| Task                                                                                                    | Screen Shot                                                                                                    |
|----------------------------------------------------------------------------------------------------|----------------------------------------------------------------------------------------------------|
| 7. To enter a class, click its link.<br>Note: The Courses Available To You block in<br>the left column of the page displays all your<br>courses. | You or         Home       My Courses         DDP       IOL       Library         Main menu       Available Courses       Click to enter the course.         Site news       Agixonced Web Desian       Click to enter the course.         Notifications       Indexes       Click to enter the course.         Users       Courses       Click to enter this course         AED 490: Adult Education Practicum       This course will give students the opportunity to practice teaching adults as well as prepare advanced level training materials and invitational teachock. |
| 8. Click the Syllabus folder to open it.                                                                                                    | My home > My courses > Misc. Test Courses > NewCourse<br>Calendar = I<br>April 2013 > Syllabus                                                                                                    |
| 9. Click the Edit button.                                                                                                    | Syllabus<br>Edit                                                                                                    |

414-382-6700 helpdesk@alverno.edu

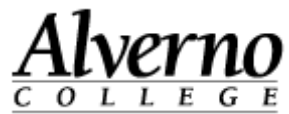

## Task Screen Shot **10.** Drag and drop your file from your computer 01 ► Topic list ► Syllabus In maintenance mode into the drag and drop area of the folder. Maximum size for new files: Unlimited - drag and drop available 🔒 Files Add... Create folder \*\* = \* ▶ 🛄 Files your sylle A Move dias Drop files here to upload W your syllabus .doox Your file will appear in the file area. Maximum size for new files: 100 MB Files 🚯 Add... 🚺 Create folder 📩 Download all \*\* = \*= 11. Click Save changes 🕨 🛄 Files Document2.docx

414-382-6700

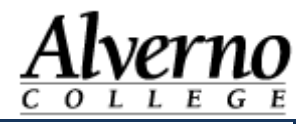

| Task                                                                                                    | Screen Shot                                                                                                    |
|----------------------------------------------------------------------------------------------------|----------------------------------------------------------------------------------------------------|
| 12. Your filename will appear under the folder icon.                                                                            | Syllabus  Document2.docx  Edit                                                                                                    |
| 13. Use the breadcrumbs trail to go back to the<br>front page of your course. Your syllabus has<br>been uploaded to the course. | My home ► My courses ► Misc. Test Courses       NewCourse ► General ► Syllabus         Calendar       Image: Syllabus         April 2013       Image: Syllabus         Mon Tue Wed Thu Fri Sat Sun       Image: Syllabus         1       2       3       4       5       6       7         8       9       10       11       12       13       14         15       16       17       18       19       20       21         22       23       24       25       26       27       28 |

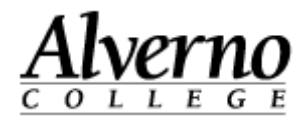

# Submitting Your Syllabus to Professional Support Services (PSS)

Do the following to submit your syllabus to PSS.

| Task                                                                                                    | Screen Shot                                                                                                    |
|----------------------------------------------------------------------------------------------------|----------------------------------------------------------------------------------------------------|
| <ol> <li>If you are not already in one of your Moodle courses,<br/>enter a course by clicking its link on the Moodle<br/>homepage.</li> <li>Note: The Courses Available To You block in the left<br/>column of the page displays all your courses.</li> </ol> | You or         ADDECIDE         Home       My Courses         DDP       IOL         Library         Main menu         Site news         Site Administration         Notifications         Users         Occurses         Click to enter the courses         Click to enter the course.         Itsers         ADD 490: Adult Education Practicum         This course will give students the opportunity to practice teaching adults or well or prepare advanced level training materials and invitational teacback. |
| 2. Locate the Syllabus block on the right column of your course.                                                                                                    | Syllabus =1<br>Submit to PSS                                                                                                    |
| 3. Click the Submit to PSS link.                                                                                                    | Submit to PSS                                                                                                    |

414-382-6700

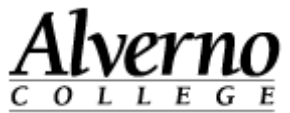

| Task                                                                      | Screen Shot                                                                                                    |
|---------------------------------------------------------------------------|----------------------------------------------------------------------------------------------------|
| 4. Click the Browse button.                                               | Submit Course Syllabus         Requirements for syllabi can be viewed on the Launchpad: Syllabi         Requirements (Note: You will be asked to log in to the Launchpad         with your Alverno username and password.)         Semester: 2011SS         Course: TST-101-01         Instructor: Kathy Pinkowsky         Username: pinkowkm         Syllabus:                                                                                                    |
| <ol> <li>Select your syllabus.</li> <li>Click the Open button.</li> </ol> | File Upload         Look in:       My Documents         Image: Colspan="2">Image: Colspan="2" Image: Colspan="2" Image |

414-382-6700

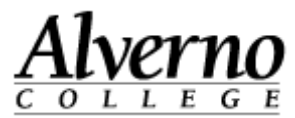

| Task                                                                                                    | Screen Shot                                                                                                    |
|----------------------------------------------------------------------------------------------------|----------------------------------------------------------------------------------------------------|
| 7. Click the Submit button.                                                                                                    | Submit Course Syllabus                                                                                                    |
|                                                                                                    | Requirements for syllabi can be viewed on the Launchpad: Syllabi<br>Requirements (Note: You will be asked to log in to the Launchpad<br>with your Alverno username and password.)                                                                                                    |
|                                                                                                    | Semester: 2011SS                                                                                                    |
|                                                                                                    | Course: TST-101-01                                                                                                    |
|                                                                                                    | Instructor: Kathy Pinkowsky                                                                                                    |
|                                                                                                    | Username: pinkowkm                                                                                                    |
|                                                                                                    | Syllabus: C:\Documents and Settings\pinkowkm\My Documents\ Browse_]                                                                                                    |
|                                                                                                    | Submit                                                                                                    |
| 8. Close the Submit Course Syllabus window.                                                                                      | se Syllabus - Mozilla Firefox                                                                                                    |
| 9. The syllabus submission process for this course is now complete. Make sure to repeat this procedure for each of your courses. | abus/syllabus_form.php?fullname=Kathy Pinkowsky&username=pinkowkir       Image: Comparison of the system of the system of the syst |
| 10. Click the My Home link in the breadcrumb trail to return to a list of all your courses.                                      | Submit Course Syllabus Thank you for submitting your syllabus. To return to Moodle please close this window.                                                                                                    |